附件2

# 中国财政科学研究院

## 2020年招收攻读博士学位研究生

## 远程网络视频综合考核实施细则

在中国财政科学研究院(以下简称"财科院")招生工 作领导小组的统一领导下,为深入贯彻落实习近平总书记关 于统筹推进新冠肺炎疫情防控和经济社会发展工作的重要 讲话和指示批示精神,切实加强研究生招生考试中疫情防控 工作,充分保障考生身体健康和考试公平公正,财科院2020 年博士研究生综合考核将采用远程网络视频形式。为保证考 生顺利完成综合考核,我院特制定本实施细则(以下简称"实 施细则"),明确规定综合考核流程和具体要求,因考生未 仔细阅读实施细则而导致操作失误的,责任由考生自负。

#### 一、综合考核的网络和硬件要求

 1.本次综合考核采用远程网络视频的方式进行笔试和 面试,应用软件为钉钉。考生应准备好网络远程综合考核的 条件,包括作答环境、网络条件、软件准备、硬件准备等。
选择网络信号良好、环境安静的独立房间作为考试场地,房 间采光充足,能够清晰、完整展示考生面部和四周环境。

2. 确保有宽带网、Wi-Fi、4G 网络等两种以上的网络条件,提前准备两台视频系统接入设备(推荐使用电脑和手机

各一部,电脑作为主机位,建议网线连接确保网络稳定)。 视频接入设备要保证电量充足,手机应提前配备移动电源。

3. 考生所坐书桌右侧需倚靠实体面(墙、窗等)。

 4.考核期间,任何人不得在视频画面内随意进出、走动、 发出声音,不得干扰或提醒考生作答,违者按作弊处理,取 消考试成绩。

5.考核期间,两台视频接入设备应关闭与考试视频软件 无关的浏览器窗口、通讯软件等所有程序,为防止卡顿,不 得有正在升级的系统程序,若考生人为中断考试,将按作弊 处理,取消考核资格。

6. 考核期间原则上不允许佩戴耳机。

#### 二、综合考核注意事项

1.请各位考生注意考试纪律,严格遵守诚信承诺书要
求,违规者取消考核成绩。

老生须提前自查,保证视频考试质量,务必确保视频
网络流畅,摄像头和麦克风正常开启。

3. 提前熟悉钉钉软件的各项功能。

4. 考试时着装正式、整洁, 全程不得佩戴口罩。书桌仅 留笔、A4 空白纸、身份证、准考证。

5. 如发生网络或设备故障,考生应及时与我院招生办公室联系,由综合考核工作组确定继续、重新或者终止考核。 遇到严重网络故障时,招生办公室上报院招生工作领导小组

研究决定处理方式。如考生人为中断网络,则视同作弊处理, 取消考核资格,已录取的取消学籍。

 6.因考生原因错过考核时间将视作考生自动放弃综合 考核资格,不予录取。

7. 视频综合考核与现场综合考核具有同等效力。

8. 录取考生须在入学报到时向我院提交本次笔试的答题纸原件。入学3个月内,我院将对所有录取考生的答题纸原件进行审核,比对字迹,发现弄虚作假者取消学籍。

### 三、综合考核前期准备

### (一) 安装及调试钉钉软件。

本次综合考核采用钉钉视频会议形式。请提前注册两个 钉钉号——"钉钉号 A"和"钉钉号 B",分别安装在两个 不同的视频设备上(推荐使用电脑和手机各一部,电脑作为 主机位)。"钉钉号 A"须由考生实名认证,用于考核期间 正面拍摄考生,记录考生作答情况;"钉钉号 B" 用于展示 和监督考核期间的周边环境,摆放在考生**左后方 45 度角**。 正面摄像头画面应包含考生上半身和双手;左后方摄像头横 屏放置,画面应包含考生正面视频设备的屏幕内容,并最大 程度展现考生作答环境,排除作弊嫌疑。

"钉钉号 A" 昵称为"报考专业+考生姓名+A+准考证号 后四位",例如:"财政学张三 A0000";"钉钉号 B" 昵 称为"报考专业+考生姓名+B+准考证号后四位",例如:"财

政学张三 B0000"。

考核当天两个钉钉号必须同时进入视频考场,仅接入一 台视频设备者不得参加考核。为保证视频和通话质量,考生 正面设备必须同时打开摄像头和麦克风,考生左后方视频设 备仅打开摄像头,点击钉钉静音,关闭麦克风。请考生提前 调试系统,确保操作熟练、画质清晰、网络稳定、通话清楚。

(二)添加工作人员为好友。

6月6日,工作人员通过手机短信形式将六个综合考核 工作钉钉号二维码名片所在网盘和提取码发送给参加综合 考核的考生,请各位考生于6月7日12:00前将六个综合考 核工作钉钉号全部加为好友,即考生的"钉钉号A"与"钉 钉号B"分别加六个钉钉好友,好友验证信息须写明"专业+ 考生姓名+A+准考证号后四位",例如"财政学张三A 李 0000"、"专业+考生姓名+B+准考证号后四位",例如"财 政学张三B0000"。考生不添加综合考核工作钉钉号为好友 将无法参加考试,责任由考生自负。

### 四、综合考核实施流程

(一) 远程网络视频面试流程。

专家组现场集中,考生远程面试,由工作人员发起钉钉视频会议,考生接通后与专家组进行一对多远程网络视频面试。

1.【物品准备】考生提前准备好身份证和准考证,一张

空白A4纸和笔,除视频设备、一张空白A4纸、笔、身份证、 准考证外,考生桌面不得留有其他任何物品。

 2.【顺序抽签】按照教育部的规定,随机安排面试次序, 不得提前告知考生面试顺序。面试当天我院工作人员将在早
7:30发起视频邀请,对考生进行面试顺序抽签。请各位考生 保持候考状态,两个钉钉号均处于在线状态,确保能及时联系。若无法与考生取得联系,导致面试不能顺利进行,责任 由考生自负。如有困难,请及时与我院招生办公室联系,我 院将提供合理的支持和帮助。

3.【考前核验】面试当天早8:00开始,工作人员将通过钉钉逐个核验考生面试资格,提醒考生做好面试准备,并检查面试环境。请考生在面试当天提前准备好身份证和准考证,密切注意应答呼叫。

4.【进入面试】第一步,工作人员通过钉钉发起视频会议,考生接入后须立即按要求正确开启摄像头和麦克风;第二步,接入视频会议后,考生应向面试专家逐面展示A4 白纸的正反面,证明纸上无任何字迹,并做好面试准备。

5.【面试环节】第一步,申请人开启钉钉共享屏幕模式, 使用提前准备好的 PPT 展示①本人基本情况(时间不超过1 分钟);②本人以代表性科研成果为例说明研究方法(时间 不超过4分钟);③拟攻读博士学位的研究选题方向(时间 不超过3分钟);第二步,专家组提问,考生作答。答题时

声音洪亮、口齿清楚、条理清晰,面试全程录像。

6.【面试结束】工作人员将考生移出会议,专家组评分。

 【报考导师面试】在专家组面试环节结束后,我院将 根据各导师是否有单独面试考生的要求,安排报考导师面试 考生,导师面试未通过者不予录取。

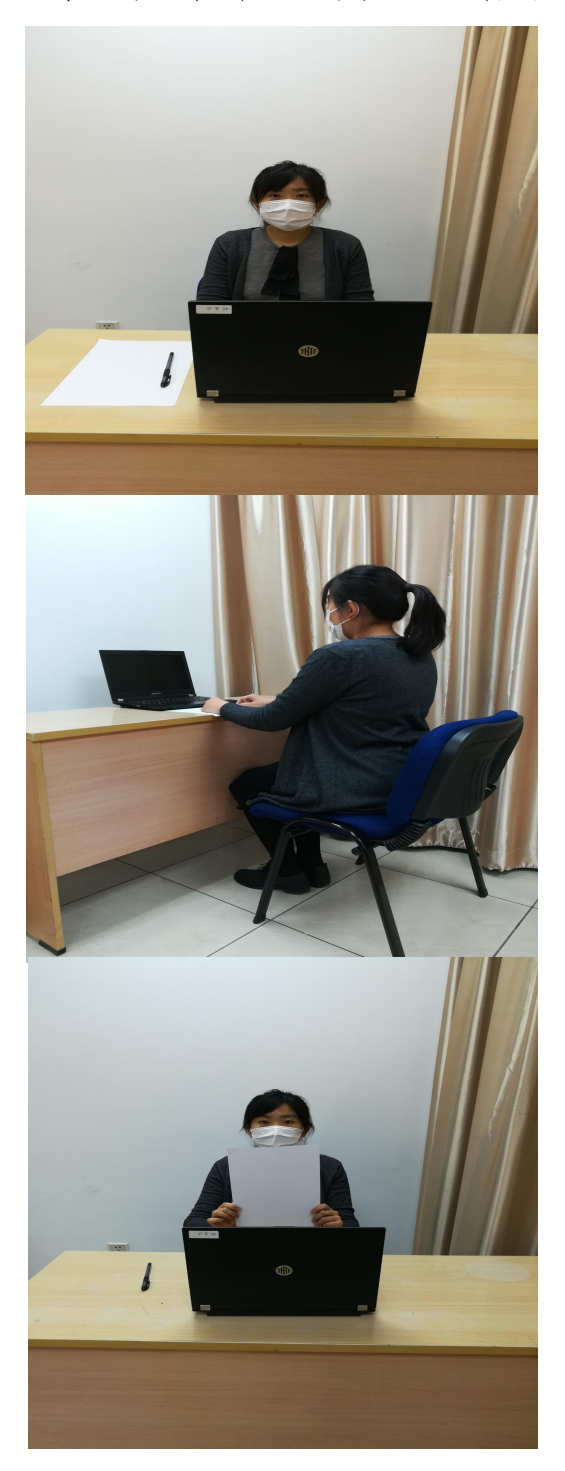

## "双机位"设备摆放示范图

① "钉钉号A"视频登录设备应正对考生,放置在书桌上。

② "钉钉号 B"视频登
录设备放置在左后方 45 度
角,考生右侧书桌倚靠实体
面。

 ③ 面试时,进入考场向 专家组展示空白A4 纸正反 面,正式开始面试。

(二)线上笔试流程。

工作人员按照报考专业将考生分入不同考场并发起钉 钉视频会议,工作人员在线发放试题,考生纸上作答,线上 提交。

【物品准备】考生提前准备好身份证,在我院研究生院网站博士研究生招生系统下载答题纸样式,自行使用 A4 纸打印若干张备用,密封线内不得答题。

2.【考场确认】钉钉号A和钉钉号B是两个不同的考场。 钉钉号A所在视频会议群为主考场,用于下发试卷、记录考 生作答情况;钉钉号B拍摄考生背面,用于记录考生作答环 境和在线收卷。"钉钉号A"和"钉钉号B"的摆放位置要 求与面试相同。

3.【接受邀请】笔试当天,工作人员提前1小时陆续发起视频会议邀请,请各位考生提前登录两个钉钉号,注意分别接受邀请。考生进入考场后应保持安静,"钉钉号A"开启摄像头和麦克风,"钉钉号B"仅开启摄像头,关闭麦克风。

4.【核验考生】工作人员逐一核对考生本人与考生信息 表上的信息是否一致,被核验的考生请将身份证和准考证放 在身体正前方(不得挡住脸部),供工作人员与考生信息表 核对。考生听从工作人员指令,逐页展示空白答题纸正反面, 使用钉钉号B所在视频设备环绕作答房间一周。

5.【考前工作】工作人员提前 20 分钟宣读《考场规则》, 考生按要求做准备。开考前 5 分钟,工作人员在考生"钉钉 号 A"视频会议群通过共享屏幕展示试题,请考生及时接收, 在没有下达开考指令前不得答题。

6.【笔试开始】考生在事先准备的答题纸上单面作答。 考试期间请保持两个钉钉号摄像头开启,"钉钉号 A"麦克 风开启,"钉钉号 B"麦克风关闭。考生全程不得离开视频 画面,违者按作弊处理。

开考15分钟后,工作人员将设置"禁止加入"钉钉视 频会议,迟到考生不得参加当科考试。

距离笔试结束15分钟时,工作人员将提醒考生注意作 答时间,考生须检查每页答题纸是否标注页码、报考专业、 报考导师、准考证号和考生姓名。

7.【笔试结束】笔试结束,考生应立即停止作答。

8.【上交试卷】在笔试结束后的5分钟内,考生应使用 "钉钉号 B"所在视频设备将答题纸按照顺序拍照,制成 Zip 压缩文件(使用手机自带压缩文件 APP 或下载能实现此功能 的 APP),压缩文件命名为:"考生姓名+报考专业+准考证 号后四位",例如:"张三财政学 0000",通过钉钉好友单 独发消息给"钉钉号 B"所在群组工作人员,并发送语句"考 生姓名+报考专业+准考证号后四位",例如"张三财政学 0000"。不得在群组中直接上传答题纸。交卷整个流程须在

### "钉钉号A"摄像头可视范围内进行。

请考生在交卷前务必仔细核对,由于考生原因导致交卷 有误将影响笔试成绩。由于拍照时图片不清晰影响专家判卷 的,后果考生自负。

 9.【确认离场】上传答题纸以后,考生不得立即退出视频会议,待工作人员核对并宣布无误后,考生方可退出视频 会议。

### 五、考生确认及信息填报

请进入综合考核的考生于 2020 年 6 月 3 日 12:00-6 月 6 日 12:00 登录财科院研究生院网站博士研究生招生系统(网址:

http://yjsb.chineseafs.org/HKCKSNewsmgr/bsbm/BSLogin.jsp), 下载准考证、完善考生信息并提交相应的电子版材料。该系 统逾期无法登录,若未按规定时间填报,则视为考生放弃综 合考核,后果由考生自负。

 1.请务必正确填写每项信息,其中"紧急联系人的联系 方式"为能在紧急情况下联系到考生的常用手机号,"邮箱" 用于线上素质测评发送作答链接。

2.《中国财政科学研究院 2020 年招收攻读博士学位研究生考生诚信综合考核承诺书》须下载后由本人手签并以图片格式回传至系统。同时,考生须以压缩包形式上传资格审查所有证件复印件(PDF 格式)和面试展示的 PPT,格式错误

无法成功上传。

3. 所有内容请按系统提示要求逐一填写。

# 六、联系方式

单位名称:中国财政科学研究院

联系电话: (010) 88190325 88190380 88190324

邮箱: cky\_yzb@163.com

地址:北京市海淀区阜成路甲28号新知大厦324室研 究生招生办公室

邮编: 100142

### 附件:钉钉视频会议系统安装及使用方法

中国财政科学研究院研究生招生办公室

### 2020年6月1日

附件:

## 钉钉视频会议系统安装及使用方法

# 1. 下载"钉钉"软件客户端

打开下载网址链接:

https://page.dingtalk.com/wow/dingtalk/act/download?spm=a213l2.13146415.7065056597.9.3dd3 18e6psSWxb

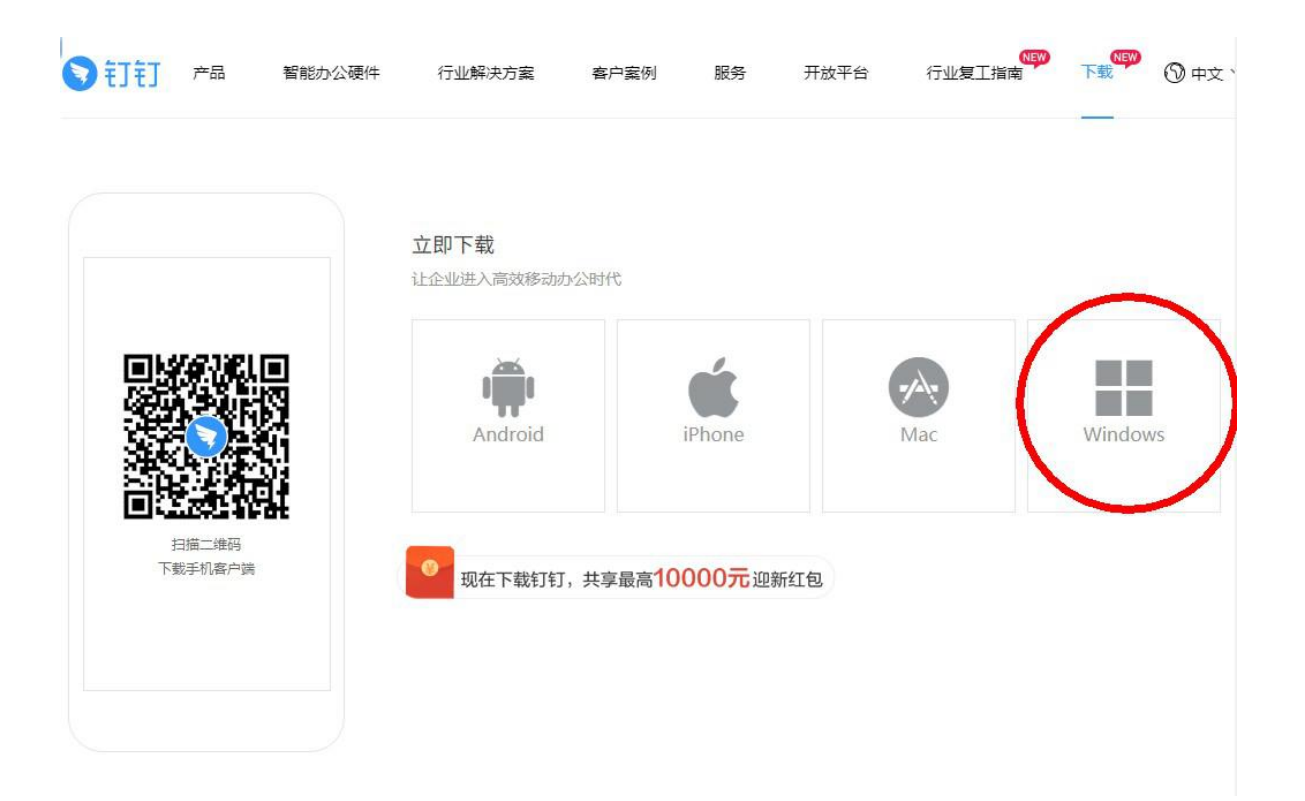

2. 注册登录"钉钉"系统

"钉钉号A"实名认证,"钉钉号A"昵称为"报考专 业+考生姓名+A+准考证号后四位",例如:"财政学张三 A0000";"钉钉号B"昵称为"报考专业+考生姓名+B+准考 证号后四位",例如:"财政学张三B0000"。

| ŧJŧJ                  | ~ - ×      |
|-----------------------|------------|
| 扫码登录                  | 密码登录       |
|                       |            |
| +86 • 请输入手机号<br>请输入密码 |            |
| 自动登录                  | 忘记密码 新用户注册 |
| 阿里国际站帐号登录             |            |

3. 添加好友

点击通讯录后右上角"<sup>2</sup>",在添加界面中点击"扫一 扫加好友",扫描我院工作人员提供的二维码添加好友。

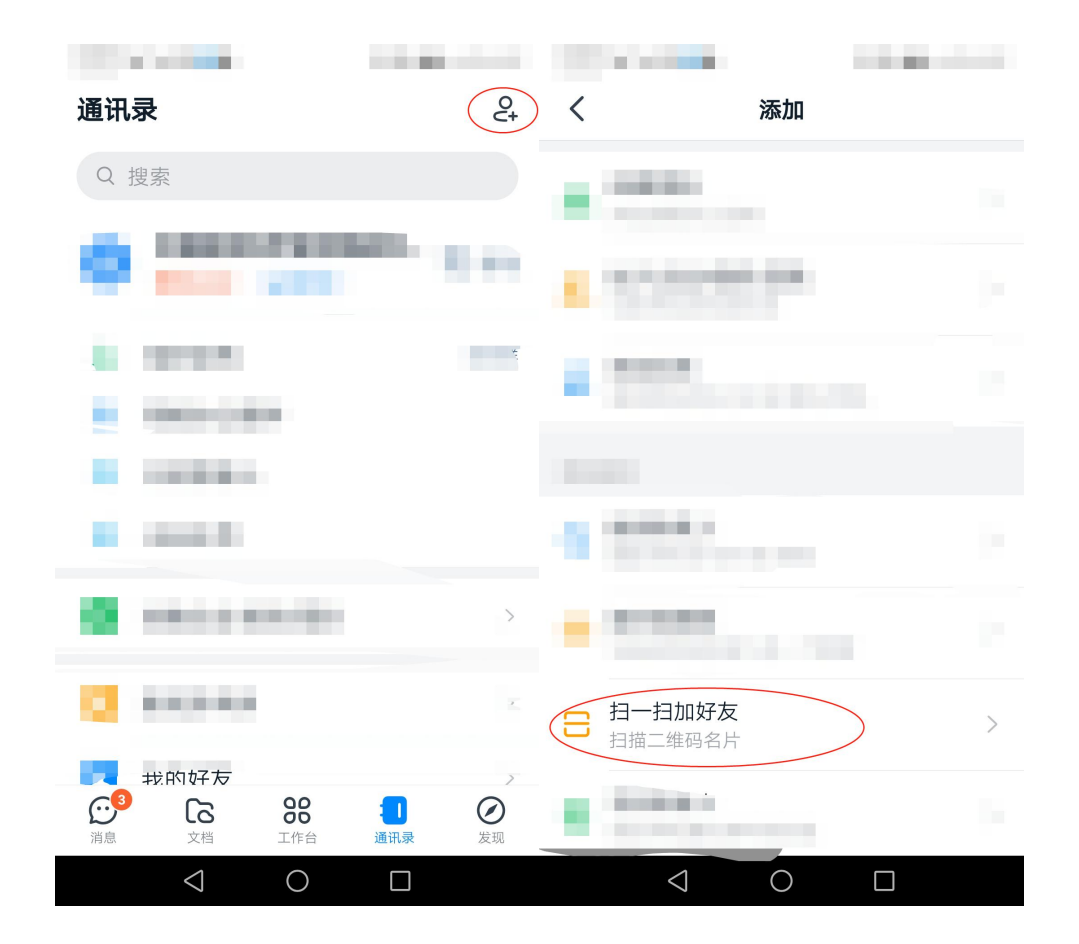

4. 接受视频会议邀请

在规定时间内,工作人员发起视频会议邀请,请点击右侧绿色按键,接入考试现场。

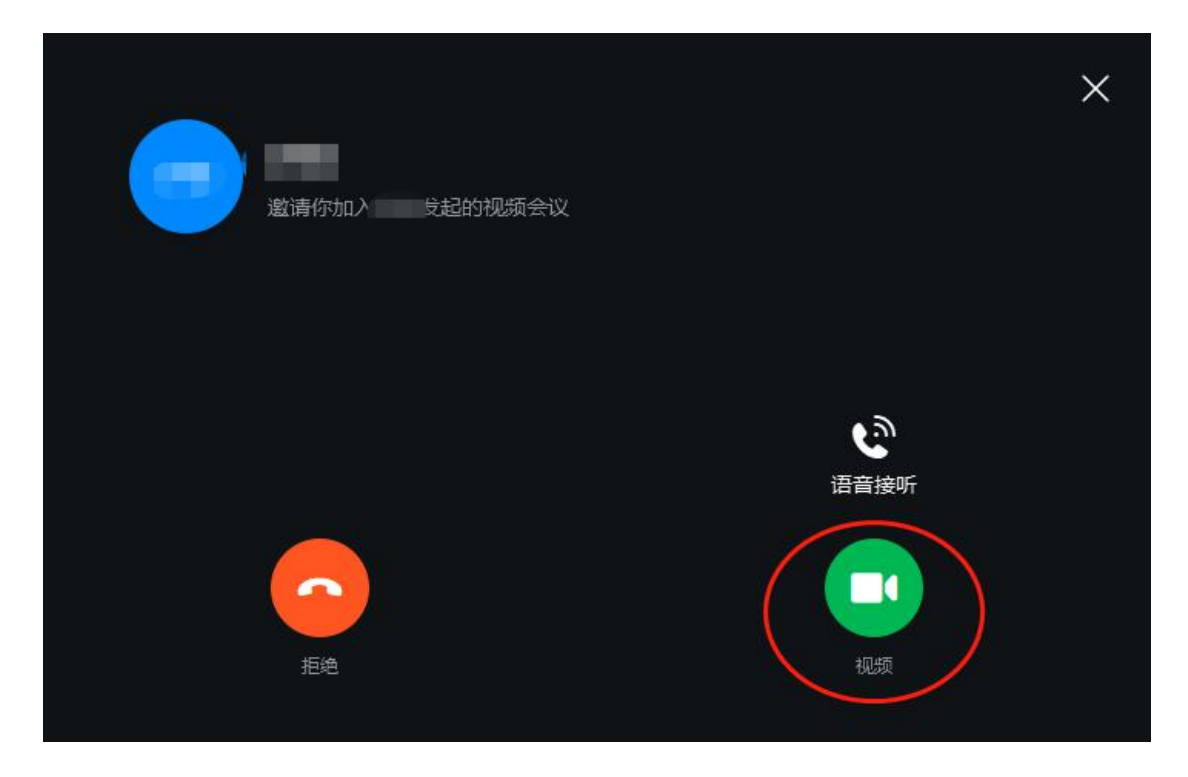

5. 开启共享窗口

资格审查和面试 PPT 展示时,请开启钉钉共享窗口,展 示事先存在视频设备中的相关文件。

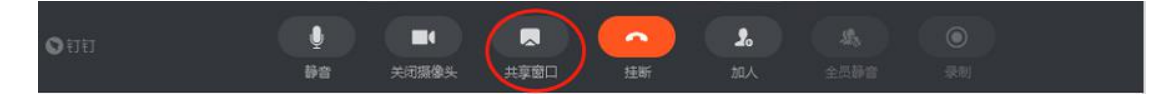

6. 退出视频会议

考试结束后,请点击屏幕中心红色按键,自觉挂断,退出视频会议。

Ŷ . 2. -排断 关闭摄像